# BUKU PETUNJUK IDIS

2022

**BADAN KEPEGAWAIAN NEGARA** 

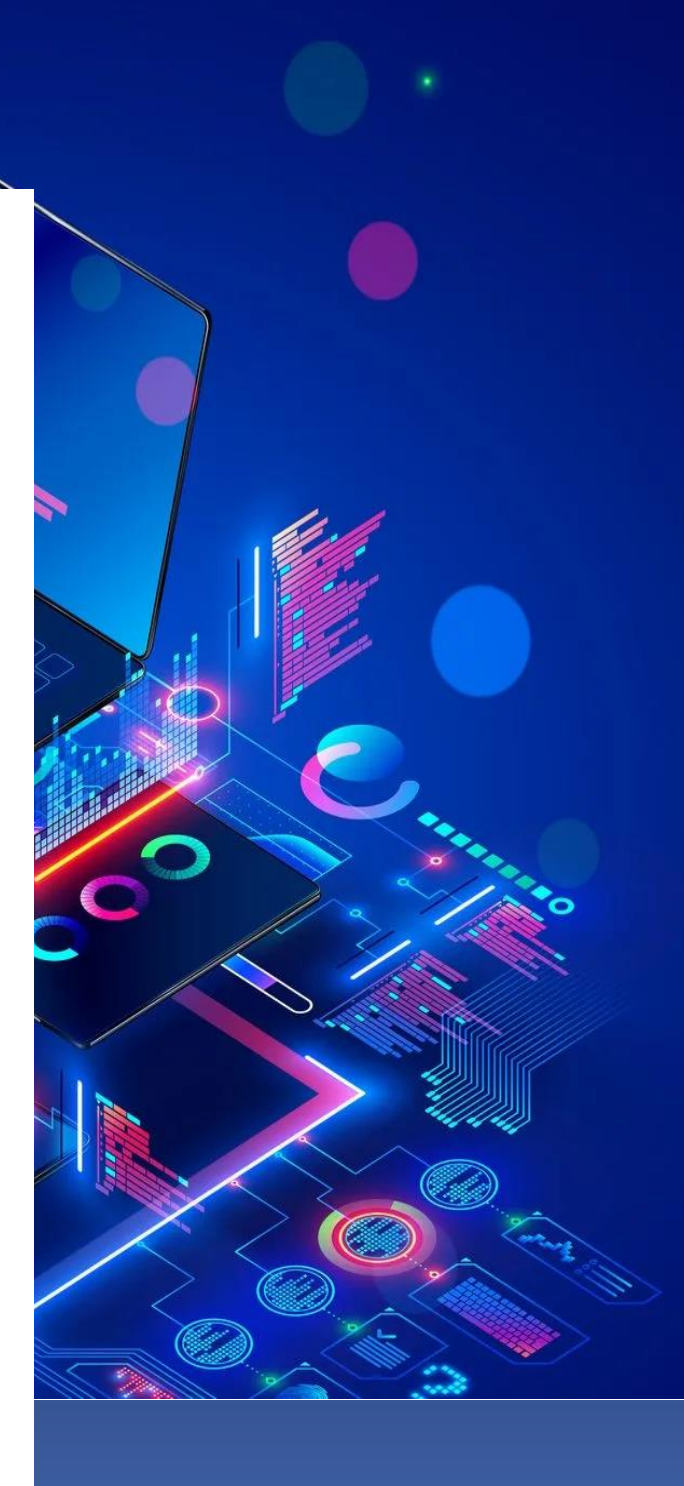

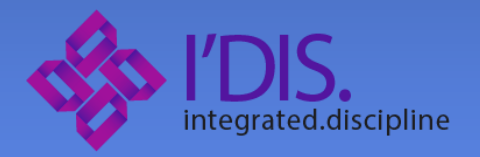

#### I. Maksud dan Tujuan

Buku Petunjuk IDIS digunakan untuk memandu ASN dalam pelaporan, Verifikasi, monitoring dan Validasi dugaan pelanggaran disiplin ASN . Diharapkan dengan buku ini dapat mempermudah ASN dalam penggunaan aplikasi IDIS sesuai dengan hak aksesnya sekaligus Kolaborasi antar unsur kepegawaian, unsur pengawasan, unsur pejabat lain yang terlibat di masingmasing instansi pemerintah dengan Badan Kepegawaian

#### II. Hak Akses pada Aplikasi IDIS

Ada 4 (empat) jenis hak akses di aplikasi IDIS ini antara lain :

#### a. User ASN umum

Pada user ASN umum ini terdapat fitur yg bisa diakses oleh semua jenis user yaitu menu pelaporan/pengaduan dimana user sebagai pelapor dapat membuat pelaporan dugaan pelanggaran disiplin terhadap ASN di instansi yang sama dengan pelapor.

#### b. Admin Instansi

Admin instansi mewakili fungsi pengelola kepegawaian di setiap instansi dengan fokus tugas dan fungsinya untuk melakukan Verifikasi pelaporan pelanggaran disiplin ASN, penyusunan tim pemeriksa pelanggaran disiplin, pemanggilan terlapor, dokumentasi berita acara pemeriksaan, penetapan rekomendasi hukuman disiplin dan penyusunan draft SK Hukuman disiplin.

# c. Auditor Kepegawaian

Auditor Kepegawaian (Audiwan) mewakili unsur monitoring dan validasi yang hanya ada di Badan Kepegawaian Negara. Pada Aplikasi IDIS, Audiwan bertugas untuk melakukan monitoring pada proses verifikasi dan Dokumentasi laporan pelanggaran hukdis di setiap instansi dan melakukan validasi terhadap draft SK Hukuman disiplin dari setiap admin instansi

# d. Super Admin IDIS

Super Admin IDIS memiliki kewenangan untuk melakukan pengaturan terhadap Audiwan, Wilayah kerja Audiwan dan Jenis hukuman disiplin.

# III. Tata cara penggunaan Aplikasi IDIS

Setelah login Anda akan masuk pada halaman awal aplikasi IDIS dengan beberapa pilihan menu sesuai dengan hak akses ASN.

# a. Pelaporan/Pengaduan

Menu pelaporan/pengaduan ini merupakan awal dari prosedur pelaporan terhadap pelanggaran disiplin dari ASN. Pada halaman awal akan ditampilkan daftar pelaporan yang telah anda buat.

|                    |               |                                                                                                    |          | Filter By                    | i + Buat Pelaporan         |
|--------------------|---------------|----------------------------------------------------------------------------------------------------|----------|------------------------------|----------------------------|
| Status             | No Pelaporan  | Dugaan Pelanggaran                                                                                                    | Progress | Terlapor                     | Aksi                       |
| Belum divalidasi B | WD202202-8594 | Memberikan dukungan kepada calon anggota Dewan Perwakilan<br>Daerah atau calon Kepala Daerah/Wakil Kepala Daerah dengan cara<br>memberikan surat dukungan disertai foto kopi Kartu Tanda Penduduk<br>atau Surat Keterangan Tanda Penduduk sesuai peraturan<br>perundangundangan | 85%      | Kimberly Castillo            | <ul> <li>Detail</li> </ul> |
| Penjatuhan Hukum   | WD202203-1296 | Memberikan dukungan kepada calon Presiden/Wakil Presiden                                                                                                    | 71%      | Roger Lynn                   | <ul> <li>Detail</li> </ul> |
| Penjatuhan Hukum   | WD202203-8020 | Memberikan dukungan kepada calon Presiden/Wakil Presiden                                                                                                    | 71%      | Roger Lynn                   | <ul> <li>Detail</li> </ul> |
| Penjatuhan Hukum   | WD202203-3337 | Memberikan dukungan kepada calon Presiden/Wakil Presiden. Dewan<br>Perwakilan Rakyat, Dewan Perwakilan Daerah, atau Dewan Perwakilan<br>Rakyat Daerah                                                                                                    | 71%      | Kimberly Castillo            | <ul> <li>Detail</li> </ul> |
|                    |               |                                                                                                    |          | Rows per page: 10 ♀ 1-4 of 4 | I< < > >I                  |
|                    |               |                                                                                                    |          |                              |                            |
|                    |               |                                                                                                    |          |                              |                            |
|                    |               |                                                                                                    |          |                              |                            |
|                    |               |                                                                                                    |          |                              |                            |
|                    |               | 2022 Copyright Badan Kepegawaian Negara - All rights res                                                                                                    | erved    |                              |                            |
|                    |               |                                                                                                    |          |                              |                            |

Gambar 1. halaman daftar pelaporan

Terdapat filtering berdasarkan status pelaporan dan nomor pelaporan yang dapat digunakan pada daftar pelaporan ini. Untuk membuat pelaporan, anda dapat melakukan klik pada tombol buat pelaporan

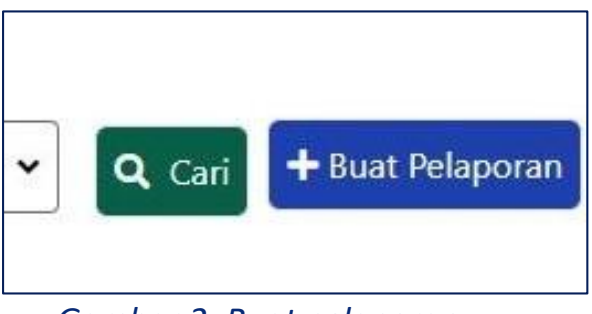

Gambar 2. Buat pelaporan

Untuk selanjutnya dapat diinputkan NIP ASN terlapor, jenis dugaan pelanggaran/sub pelanggaran dan uraian dugaan lalu klik simpan.

| Buat Pengaduan                     | × |
|------------------------------------|---|
| 199903212021061004 Tom Holland     | ~ |
| Dugaan Pelanggaran                 |   |
| Sumpah/Janji PNS - Pasal 3 Angka 2 | * |
| Dugaan Sub Pelanggaran             |   |
| Sumpah/Janji PNS - Pasal 3 Angka 1 | • |
| Uraian Dugaan                      |   |
| Telat mengerjakan tugas            |   |
|                                    |   |

Gambar 3. Pengisian parameter pelaporan

Sebelum dapat dikirim, pelaporan harus disertai file bukti yang dapat berupa dokumen (pdf, txt, doc, doc dll), gambar (jpeg, png, bmp dll) maupun video (mp4, mkv).

| Upload Bukti Pelaporan<br>© Data yang anda laporkan terjamin kerahasiannya |                       | €Kembalike netaooran |
|----------------------------------------------------------------------------|-----------------------|----------------------|
| Nama Dokumen                                                               | Daftar Dokumen        |                      |
| Dokumen Buki tambahan                                                      | Dokumen Bukti pertama |                      |
| Unggah Dokumen                                                             |                       |                      |
| File Bukti 2.pcf PILIH FILE                                                |                       |                      |
| Unggah<br>ElSimpan Data (Ruset                                             |                       | <b>*</b>             |

Gambar 4. Upload file bukti

Untuk mengirim pelaporan, dapat diklik tombol pada halaman daftar pelaporan untuk selanjutnya pelaporan tersebut akan diterima oleh admin instansi pada menu proses pengaduan.

**b.** Proses Pengaduan

Fitur proses pengaduan digunakan oleh admin instansi untuk melakukan verifikasi dan tindak lanjut terhadap pelaporan dari ASN. Pada halaman awal terdapat daftar pelaporan masuk dari ASN instansi

| Daftar Proses Pe    | elaporan      |                                                                                                    |         |                  |                                |                               |      |
|---------------------|---------------|----------------------------------------------------------------------------------------------------|---------|------------------|--------------------------------|-------------------------------|------|
| Suas                | No Adaptan    | Daguan Febreggiasan                                                                                                    | Program | Toriasa          | 36i                            | Filter Ry Slatus No Relangman | Cari |
| Dokumen BAP telah d | WD202202 6465 | Memberikan dukungan kepada calon anggota<br>Dewon Pennokitan Datentu tatu calon Kepala<br>Datenty/Waki Kepala Datentu bengan kasa<br>memberikan sund dukungan diastati fato kepi<br>Kamu Tanda Penduduk atu Surat Keterangan<br>Tantsa Penduduk seculi perduruan<br>penudianterangan | 85%     | Edward Gutierrez | 🛛 १४मंग्रेथ्यः                 | Tertapor                      |      |
| Ookumen BAP telah d | WD902203 4224 | Mentbarikan dukungan kepada calon<br>Presiden/Waki Presiden, Devan Perwakilan<br>Rakyat, Dewan Perwakilan Deerah, atau Dewan<br>Perwakilan Rakyat Caetah                                                                                                    | 85%     | Kevin Robertson  | @ Writikazi                    |                               |      |
| Tolak Kepegawaian   | WD202204-9680 | Pslanggaran terhadap sumpah/janji jabatan                                                                                                    | 0%      | Shirley Johnson  | Ø Verifikasi                   |                               |      |
| Tolak Kapegawalan   | WD202202-6371 | Pslanggaran terhadap sumpah/janji PNS                                                                                                    | 0%      | Shirley Johnson  | 🛛 Verilicasi                   |                               |      |
| Sexual              | WD202206-7632 | Pelanggaran terhadap sumpehyjanji jabatan                                                                                                    | 100%    | Michael Rodrigue | <ul> <li>Verifikasi</li> </ul> |                               |      |

Gambar 5. Daftar pelaporan masuk

Terdapat filtering pelaporan berdasarkan status pelaporan, nomor pelaporan dan nama terlapor. Untuk memulai proses verifikasi laporan,

dapat diklik tombol Verifikasi maka selanjutnya akan diarahkan ke

detil pelaporan dan menu sesuaikan atasan.

i. Detil pelaporan dan sesuaikan atasan

Disini dapat dilihat detil pelaporan dan link file bukti untuk di download

| <b>Langkah 1</b><br>Detail Proses Pelaporan | Lai<br>Pro | ngkah 2<br>oses Verifikasi                  | Langkah 3<br>Proses BAP | Langkah 4<br>Proses Pembuatan SK I | HukDis | Kirim Pesan ke Pelapor |
|---------------------------------------------|------------|---------------------------------------------|-------------------------|------------------------------------|--------|------------------------|
| No. Pelaporan: WD202202-8530                | Duga       | an                                          |                         |                                    |        |                        |
| Status                                      | :          | Dugaan pelanggaran                          |                         | Created                            |        | 25 Februari 2022       |
| Kepada                                      | :          | Maria Green                                 |                         | Last Updated                       |        | 25 Februari 2022       |
| Jenis                                       | :          | Kewajiban                                   |                         | Bukti Pelaporan                    | :      | - bukti 1              |
| Pelaporan Terhadap                          | :          | Memberikan dukunga<br>Presiden/Wakil Presid | n kepada calon<br>en    |                                    |        |                        |
| Deskripsi                                   | :          |                                             |                         |                                    |        |                        |
| Progress                                    | :          | 29%                                         |                         |                                    |        |                        |
| Data Terlapor                               |            |                                             |                         | Data Atasan Terlapor               |        |                        |
| Nama                                        | :          | Maria Green                                 |                         | Nama                               | :      | Tiffany Mullen         |
| NIP                                         | :          | 199010052020121005                          |                         | NIP                                | :      | 197207082008012014     |
| Pangkat/Golongan Jabatan                    | :          |                                             |                         | Pangkat/Golongan Jabatan           | :      |                        |
|                                             |            |                                             | Sesua                   | ikan Atasan                        |        |                        |

Gambar 6. Detail pelaporan masuk

Untuk selanjutnya apabila atasan terlapor tidak sesuai dengan yang tercantum di detil pelaporan, dapat dilakukan melalui tombol

Sesuaikan Atasan maka akan tampil pilihan atasan terlapor merupakan ASN maupun non-ASN

| Atasan Adalah  | O ASN | Non ASN |  |
|----------------|-------|---------|--|
| Nama Atasan    |       |         |  |
| Nama Atasan    |       |         |  |
| Jabatan Atasan |       |         |  |
| Jabatan Atasan |       |         |  |

Gambar 7. Sesuaikan data atasan

# ii. Verifikasi pelaporan

Setelah data atasan disesuaikan, admin instansi dapat melakukan verifikasi berdasarkan detil data dan file bukti yang ada untuk menentukan identifikasi awal dari laporan pelanggaran disiplin

| Terima atau Tolak Pelaporan           | O Terima                | O Tolak |
|---------------------------------------|-------------------------|---------|
| ldentifikasi awal Tingkat Hukuman     | Hukuman Disiplin Ringan | ~       |
| Catatan                               | Di hukum                |         |
| Identifikasi Tingkat Hukuman : Ringan |                         |         |

# Gambar 8. Verifikasi hukdis ringan

Apabila pelaporan tidak valid dan ditolak maka admin instansi wajib memberikan keterangan/alasan penolakan.

| Terima atau Tolak Pelaporan | O Terima    | O Tolak |
|-----------------------------|-------------|---------|
| Catatan                     | tidak jelas |         |
|                             |             |         |

Gambar 9. Sesuaikan data atasan

Apabila diterima maka dapat dipilih jenis hukuman disiplin (hukdis) awal dan dapat dilanjutkan ke pemanggilan atau penyusunan tim pemeriksa tergantung pada tingkat hukdisnya

#### iii. Penyusunan Tim Pemeriksa

Menu Tim pemeriksa hanya muncul pada tingkatan hukdis berat dan sedang (optional). Pembentukan tim pemeriksa dimulai dengan klik

tombol Buat SK Pemeriksa. Maka akan muncuk form parameter SK tim pemeriksa.

| SK Pemeriksa                   | ×            |
|--------------------------------|--------------|
| Nama PPK/Pejabat yang ditunjuk |              |
| Cari NIP                       |              |
| No SK                          |              |
| No SK                          |              |
| Tanggal Ditetapkan             |              |
| dd/mm/yyyy                     |              |
| Keterangan                     |              |
|                                |              |
| <u></u>                        |              |
|                                | Batal Simpan |

Gambar 10. Form SK tim Pemeriksa

Pada awal pembentukan tim pemeriksa, anggota awal adalah atasan terlapor. Untuk menambahkan anggota tim pemeriksa, dapat dilakukan dengan tombol +

| Anggota TIM | ×            |
|-------------|--------------|
| Anggota Tim |              |
| Cari NIP    |              |
| Unsur       |              |
|             | ~            |
|             |              |
|             | Batal Simpan |

Gambar 11. Penambahan anggota tim pemeriksa

# Untuk selanjutnya dapat ditambahkan unsur kepegawaian dan pengawasan.

| Identifikasi Tingkat Hukum | an : Berat       |              |                       |                        |                     |
|----------------------------|------------------|--------------|-----------------------|------------------------|---------------------|
| Status 🔻                   | Nama Pejabat     | No SK        | Tanggal Ditetapkan    | Keterangan             | Aksi                |
|                            |                  |              |                       |                        | 🕼 Ubah SK Pemeriksa |
| 0                          | Kenneth Jennings | 1221/XI/2022 | 26 Februari 2022      |                        | Submit SK Pemeriksa |
|                            |                  |              |                       |                        | 📽 Lihat Anggota Tim |
|                            |                  |              |                       | Rows per page: 10 🗸    | 1-1 of 1  < < > >   |
| Anggota Pemeriksa          |                  |              |                       |                        |                     |
| nip                        | Nama             | Pangkat      | Jabatan               | Unsur                  | Aksi                |
| 197207082008012014         | Tiffany Mullen   |              |                       | Atasan Langsung        |                     |
| 198202212009121002         | Laura Johnson    |              | Peneliti Ahli Pertama | Kepegawaian            |                     |
| 198202212009122001         | April Jackson    |              |                       | Pengawasan             |                     |
|                            |                  |              |                       | Rows per page: 10 🗸 1- | 3 of 3  < < >>      |
| Sebelumnya                 |                  |              |                       |                        | Selanjutnya         |

# Gambar 12. Daftar anggota tim pemeriksa

Setelah anggota tim lengkap, SK tim yang ditandatangan dapat

diupload pada tombol menu

🕼 Submit SK Pemeriksa

#### iv. Pemanggilan terlapor

Pemanggilan terlapor dimulai dengan klik tombol Buat Surat Panggilan Maka akan tampil form parameter surat pemanggilan.

| Nama Terlapor :        | 199909242021061001 - Avid<br>Aditya   |
|------------------------|---------------------------------------|
| Nama Atasan Terlapor : | 199204242021061001 - Octo<br>Octavius |
| Surat :                |                                       |
| Tanggal Pemeriksaan :  | Pemanggilan I                         |
| Tempat Pemeriksaan :   | Tempat Pemeriksaan                    |
| Status :               | ~                                     |

Gambar 13. Form surat pemanggilan

Apabila terlapor hadir pada pemanggilan pertama/kedua, status surat tersebut dapat dirubah pada field kehadiran dan proses dapat dilanjutkan pada dokumentasi Berita Acara Pemeriksaan.

|               |                  |                     |               |                     | Buat Surat Panggilan |
|---------------|------------------|---------------------|---------------|---------------------|----------------------|
| Status        | Surat            | Tanggal Pemeriksaan | Tanggal Kirim | Tempat Pemeriksaan  | Aksi                 |
| Tidak Hadir   | Pemanggilan ke 1 | 22 Februari 2022    |               | tes                 | 🕼 Update 🛛 🖨 Cetak   |
| Belum dikirim | Pemanggilan ke 2 | 26 Februari 2022    |               | tes                 | C Update             |
|               |                  |                     |               | Rows per page: 10 🗸 | 1-2 of 2   < < > >   |

#### Gambar 14. Daftar surat pemanggilan

Pada pemanggilan terlapor maksimal jumlah pemanggilan adalah 2 (dua) kali namun apabila pada pemanggilan terakhir terlapor tidak hadir sesuai peraturan yang berlaku, maka proses dapat dilanjutkan pada dokumentasi Berita Acara Pemeriksaan tanpa kehadiran terlapor.

#### v. Dokumentasi Berita Acara Pemeriksaan

Pada Dokumentasi berita acara, dapat diupload Dokumen Berita Acara Pemeriksaan

Gambar Upload BAP

Selain itu juga dapat ditambahkan file bukti tambahan lain pada halaman ini

Gamabr upload file bukti lain

#### vi. Penetapan Hukuman disiplin

Pada tahap penetapan hukdis akhir, rekomendasi dapat berupa terbukti maupun tidak terbukti.

Gambar identifikasi tidak terbukti

Apabila terbukti maka akan diarahkan ke tahap penetapan SK Hukdis. Gambar identifikasi terbukti

#### vii. Penetapan SK Hukuman disiplin

#### c. Monitoring dan Verifikasi (BKN)

- i. Monitoring proses laporan dugaan pelanggaran disiplin
- ii. Validasi draft SK Hukuman disiplin

#### d. Pengaturan (Super Admin IDIS)

- i. Pengaturan Audiwan
- ii. Pengaturan Wilayah kerja
- iii. Pengaturan Hukuman Disiplin